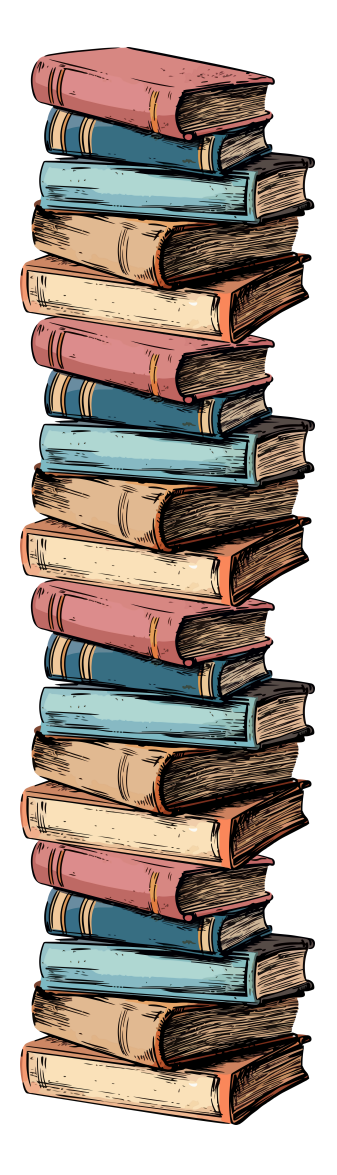

L

I

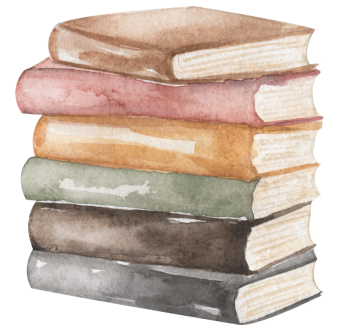

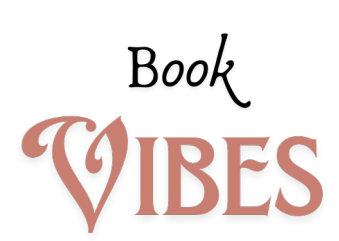

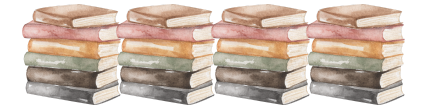

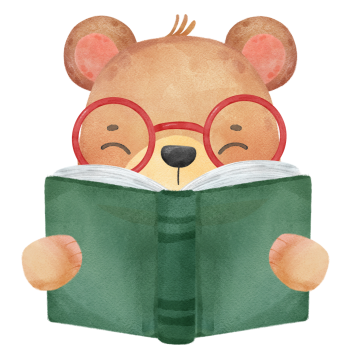

## get lost in the world of

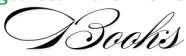

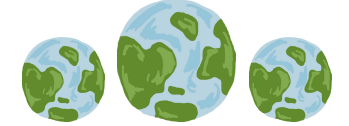

I

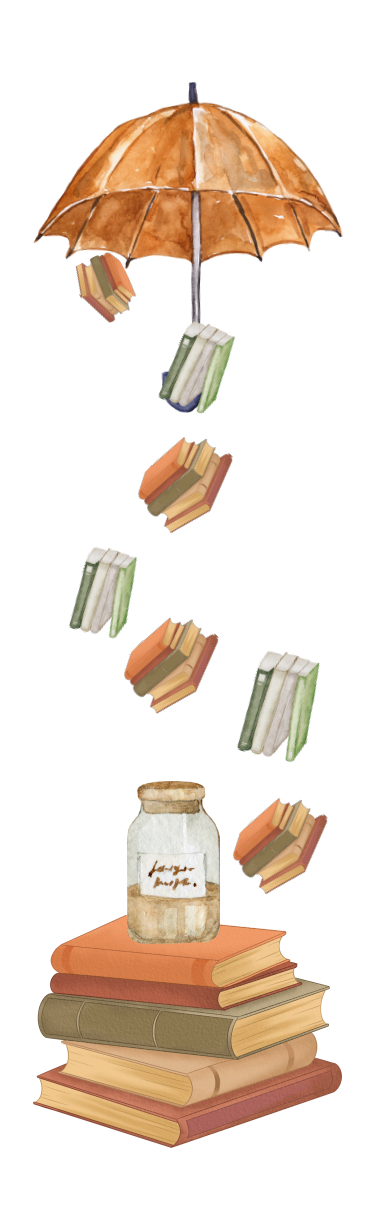

I

## Printing Instructions:

MacBook: To print more than one bookmark on a page: 1. Click Print 2. Set paper to US Letter 8.5x11 3. Click on portrait 4. Click Layout 5. Change to 2 or 4 6. Print

Other computers: To print more than one bookmark on a page: 1. Click Print 2. Set paper to US Letter 8.5x11 3. Click on portrait 4. Click more settings 5. Click pages to print 6. Select 2 or 4 7. Print